# 图片浏览软件 ACDSee 使用经验

## 景东侠

(陕西省气象台,陕西西安 710015)

中图分类号: P409

**文**献标识码: B

图片浏览软件 ACDSee 是 Windows 著名的 看图软件,它的 3.0 及以上版本大大扩充了支持 的图形格式,以其简易的操作,快捷的速度,较 低的资源占用率赢得了众多用户的青睐。但是一 般用户只是把它当作一个图片浏览器,主要用来 观看图片,其实还有其它很实用的功能。

### 1 设置图像格式文件关联

有时安装了新的图形图像软件,某些图像格 式的文件就可能不与 ACDSee32 相关联,而使用 Windows 的关联设置又很烦琐,可以进入 ACD-See32 的设置窗口(菜单"Tools | Option"),选择 "Miscellaneous"(其它)标签项,点击右下的"Set File Associations"按钮,就进入一个窗口,选择 需要关联的格式即可。

## 2 显示非标准格式后缀名的图像文件

如果图像文件具有非标准的文件扩展名, ACDSee 会认为它不是图像文件,这样在浏览窗 口 ACDSee32 不会显示文件的预览图。可以设定 让 ACDSee 访问每个文件的头部信息来确定它 是否为图像文件。在浏览器方式下,进入设置菜 单,选取"Files List"标签项的"Reading Image Information"项中的除了"Never"选项的任意项。 此项选择生效后,ACDSee 每进入一个文件目录 都会扫描目录内的文件头部,提取图像格式和尺 寸信息,这样非标准后缀名的图像文件就可以浏 览查看了。

## 3 纠错文件拷贝

从光盘向硬盘拷贝文件时,常常会出现"无

法从源盘读取文件"的提示,从而导致文件复制 失败。遇到这种情况,如果改用 ACDSee 来读取 这类光盘,凭借其独特的文件读取方式在大多数 情况下都能顺利完成。具体的操作方法:将光盘 插入光驱,按住左 Shift 键不放以取消 Autorun 功能,然后使用 ACDSee 查看需要复制的文件, 将其选中后右击,从右键菜单中选取"复制到", 在弹出的对话框内设置文件需存放的位置,单击 "确定"即可。

#### 4 批量顺序重命名

使用 ACDSee 可以为一系列文件统一编号, 在 Photoshop 及 3DS Max 中均有类似功能,但它 们都有其局限性,如 Photoshop 只能将图形文件 用批处理功能形成文件序列,3DS Max 只有在保 存视频文件时选择以序列形式保存各帧图形。它 们只能针对某一类型文件进行操作,而 ACDSee 可以针对任何能被 Windows 识别的文件形式进 行文件系列编号,它甚至可以为若干不同类的文 件统一编号,例如可以将 10 个文本文件、20 个数 据文件、30 个图形文件,按照需要统一编成"001 -060"。

4.1 选择文件系列

使用 ACDSee 打开需要处理的文件序列所 在位置,使用复选功能选中所有需要处理的文件 系列。

4.2 对文件进行重新编号

点击"工具一批量顺序重命名"或直接按 "Ctrl+Shift+R",弹出"批量顺序重命名"窗口。

39

**收稿日期**: 2003-05-16

作者简介:景东侠(1963-),女,陕西渭南市人,学士,高级工程师,主要从事机算机应用开发。

在"模板"一栏中,"##"是原有文件命名格式,可以按需要重新设置。

#### 5 为图形文件解压

图形文件大多是压缩过的,压缩了的图像文件在传送和存储时固然有它的好处,但是有些软件不能认识这些压缩的图形,如在 OCR 软件中就不能认识压缩过的压缩图形文件,这时候就会造成字无法识别出来。可以利用 ACDSee 软件转化为 Uncompressed TIF (即在 "File/Save as"中的"保存类型"选择"TIFF",然后 [Options] 中选择 Compress 选面为 None),再打开 OCR 软件,打开转化后的文件。

#### 6 更改文件日期

首先将系统日期调整到相应的值,再选中欲 更改日期的文件,然后单击"Tools/Change timestamps",在对话框中选择"Current date&.time",并点下[OK]钮即可。在ACDSee 中默认的是只显示图形文件,如果想更改一文件 夹下的其他文件,只需要设置相应的选项,显示 所有文件即可。

#### 7 优化图像

## 7.1 图像颜色数变换

很多的高质量图像是以 24 位色(16 兆色)储 存的,如果要在显示颜色数为 8 位(256 色)或 者 16 位(64K 色)的显示器显示图像色彩,ACD-See32 必须作预处理来减少图像的颜色数(颜色 数变换)。ACDSee32 提供了一种算法,可以在变 换图像的颜色数时进行颜色抖动计算,使变换显 示出来的图像能够更逼真地与原图像色彩近似。 设置抖动可在设置窗口的"Visable"项进行。可 以 选 择 不 抖 动 ("None"),按 序 抖 动 ("Ordered"),以及对 8 位色的显示图像进行附加 的 Floyd—Steinberg 优化计算。

7.2 去掉图形中的麻点

启动 ACDSee 图形浏览软件,选中欲插入的

图形文件,选取"Tools/Convert"命令,并设置 转化为 TIF 文件,点击 [Format Settings]设置 相应的压缩格式为 CCITT Group3 (或 CCITT Group4),就把这个图像转为二色,这时可引入到 Word 97/2000中,这样就不会把白色的部分打印 成麻点了。

注意:对于 WPS 97/2000 用户,必须通过 ACDSee 将图形再次转换为 256 色的 JPG 或 BMP 图像才能够被 WPS 97/2000 引入,同样在 打印时也不会出现麻点。

## 8 快速查找图像文件

如果图像文件不具有标准的文件扩展名, ACDSee 会认为它不是图像文件,这样在浏览窗 口 ACDSee 不会显示文件的预览图。这时可以设 定让 ACDSee 通过访问每个文件的头部信息强 制来确定它是否为图像文件。在浏览器方式下,进 入设置菜单,选取"Tools/Options/Files List"标 签项的"Reading Image Information"项中的除了 "Never"选项的任意项。此项选择生效后,ACD-See 每进入一个文件目录都会扫描目录内的文件 头部,提取图像格式和尺寸信息,这样对非标准 后缀名的图像文件就可以浏览查看了。可以帮助 我们快速地找出一文件夹下到底有多少图形文 件,对多媒体制作人员很有好处。

建议经常删除 ImageDB. dtf, ImageDB. dtf 文件是 ACDSee 自带的数据库文件,它记录了浏 览过的所有文件的相关信息,这样下一次再浏览 这些图片,浏览的速度会大大的提高,但这是以 牺牲硬盘空间为代价的。所以如果硬盘空间并不 太大,每隔一段时间就把 ImageDB. dtf 删除,这 会为硬盘省下不少的空间;当然如果想保留这些 信息,也可以点击 Database(数据库)菜单,打 开 Maintenance(维护)选项,然后再点击 Optimize(优化),这样软件就会自动地对信息进行整 理,清除多余的信息,也可以省下很多空间。